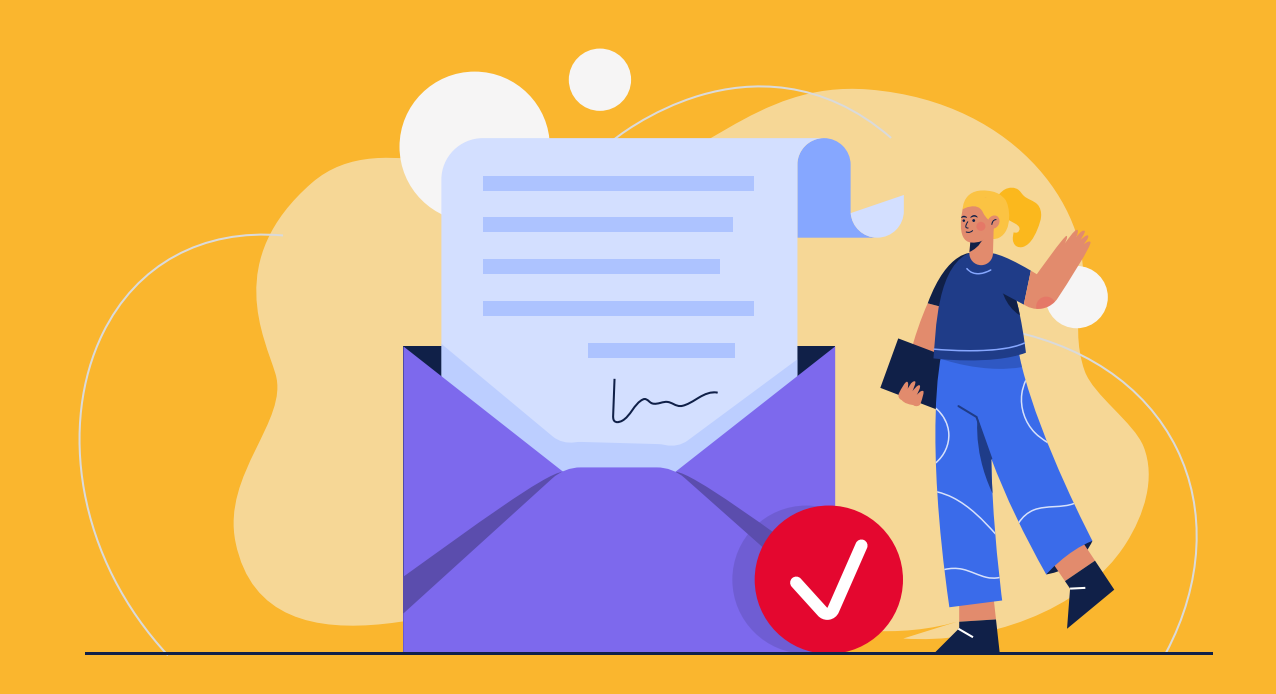

## PASOPara autorizarPASOPara autorizarel buzónelectrónico desdeLa Oficina Virtual

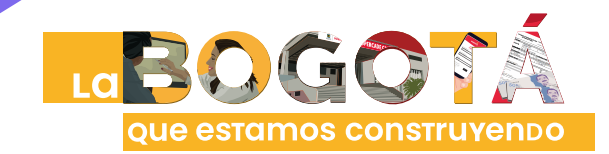

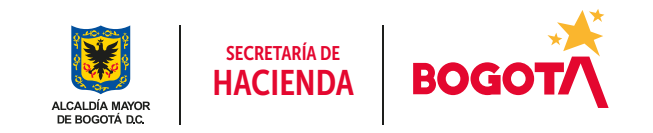

Conéctate: www.haciendabogota.gov.co • Tel. (601) 338 5000 • 🞯 🖪 💟 hacienda bogota

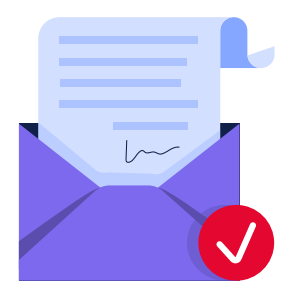

## ¿Sabías que la Secretaría Distrital de Hacienda implementó el BUZÓN ELECTRÓNICO en la nueva Oficina Virtual?

Con el buzón electrónico, mejoramos el proceso de notificación de los actos administrativos emitidos por la administración tributaria distrital.

Para activar el buzón electrónico y recibir información y notificaciones, primero **debes registrarte** en la nueva **Oficina Virtual** 

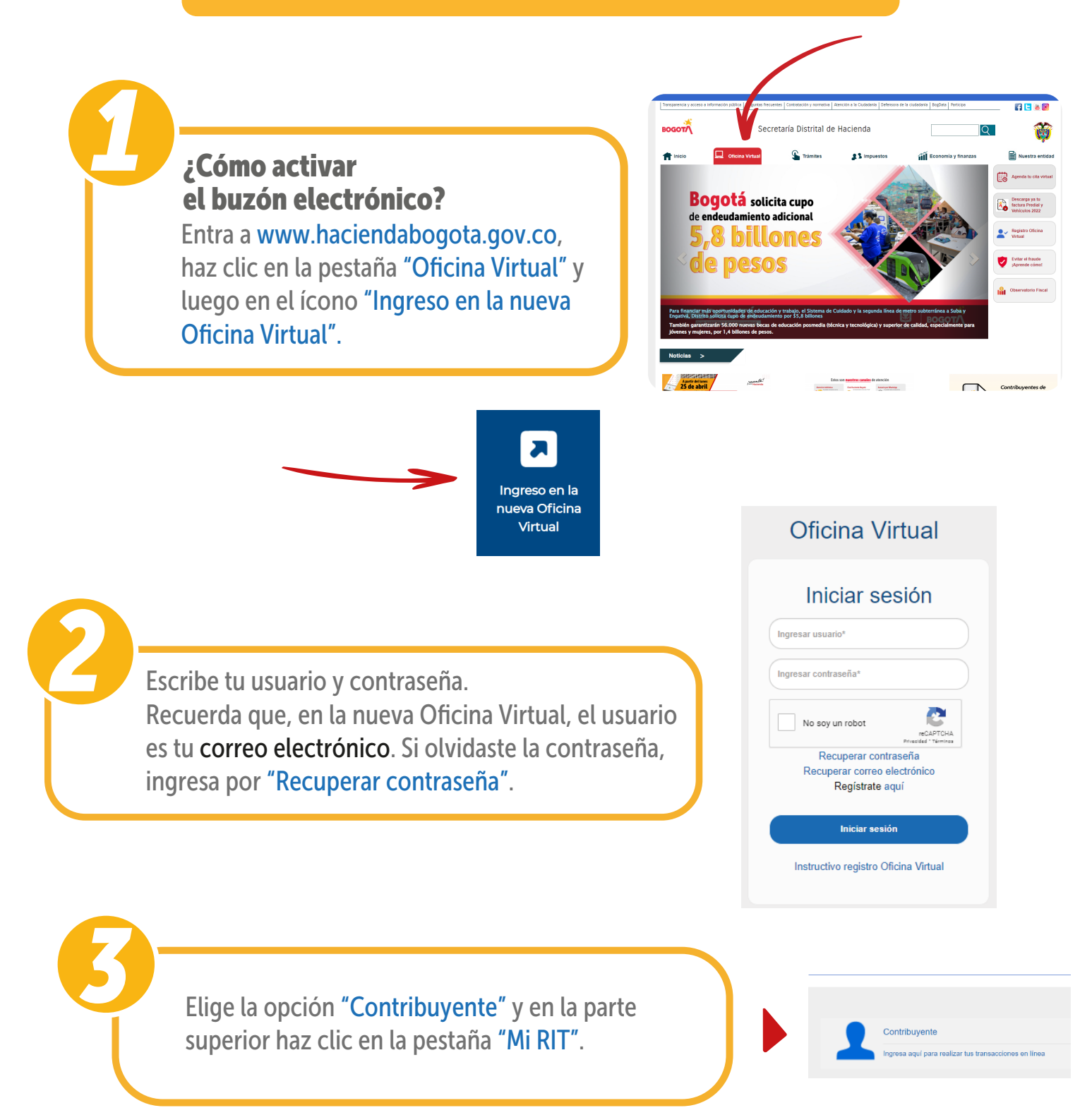

| ₿ GOV.CO |                 |                    |                                                                                 |               |               |
|----------|-----------------|--------------------|---------------------------------------------------------------------------------|---------------|---------------|
|          | MI RIT MI Buzón | Impuestos Trámites | Tipo de documento CC Número de documento<br>Facturación Declaraciones Consultas | Bienvenido/a, | CERRAR SESIÓN |
|          |                 |                    |                                                                                 |               |               |
|          |                 |                    |                                                                                 |               |               |

## © GOV.CO

 Navega hacia abajo, pulsa en "Autorizaciones", marca la casilla "Autorizo el uso del buzón electrónico para recibir notificaciones" y haz clic en "Actualizar autorizaciones".

|      |                                                                                                    | MI RIT              | M Buzón          | Impuestos | Trámites | Facturación | Declaraciones | 0 |
|------|----------------------------------------------------------------------------------------------------|---------------------|------------------|-----------|----------|-------------|---------------|---|
|      | Inicio / Roles / Contribuyentes / Mi RIT                                                                        |                     |                  |           |          |             |               |   |
| en   | Para actualizaría información debes hacer clic en el botón "actualizar" ubicado en cada sección                 | i para que el sist  | ema efectúe los  | cambios.  |          |             |               |   |
|      | Mis datos básicos persona natural                                                                               |                     |                  |           |          |             |               |   |
|      | Mis datos generales persona natural                                                                             |                     |                  |           |          |             |               |   |
| ibir | Datos de contacto                                                                                               |                     |                  |           |          |             |               |   |
| n    | Cambiar correo electrónico / usuario                                                                            |                     |                  |           |          |             |               |   |
| -    | Cambiar contraseña                                                                                              |                     |                  |           |          |             |               |   |
|      | Autorizaciones                                                                                                  |                     |                  |           |          |             |               |   |
|      | Señor contribuyente para activar o desactivar la Notificación electrónica de Actos oficiales en el buzón electr | ónico ingresa a téi | minos y condicio | nes       |          |             |               |   |
|      | Autorizo el uso del buzón electrónico para recibir notificacionis.                                              |                     |                  |           |          |             |               |   |
|      | Autorizo uso de la anterior información para fines institucionales.                                             |                     |                  |           |          |             |               |   |
|      | Actualizar Autorizaciones                                                                                       |                     |                  |           |          |             |               |   |

secretaría de HACIENDA

**BOGO** 

Para revisar mensajes y notificaciones enviados por la Secretaría Distrital de Hacienda, ingresa a la pestaña "Mi Buzón".

En la opción "Notificaciones", puedes descargar copia de los actos administrativos que se notificaron a través del buzón tributario.

| GOV.CO                                |                                                             |                                                                           |                                                                                    |                                                                                     |                                       |                          |                      |
|---------------------------------------|-------------------------------------------------------------|---------------------------------------------------------------------------|------------------------------------------------------------------------------------|-------------------------------------------------------------------------------------|---------------------------------------|--------------------------|----------------------|
|                                       |                                                             | $\sim$                                                                    |                                                                                    | Tipo de documento CO                                                                | C Número de documento                 | Bierrvenido              | a CERRAR SESI        |
|                                       | MIRIT N                                                     | 1 Buzón Impuestos                                                         | Trámites                                                                           | Facturación Declar                                                                  | raciones Consultas                    |                          |                      |
|                                       |                                                             |                                                                           |                                                                                    |                                                                                     |                                       |                          |                      |
|                                       |                                                             |                                                                           |                                                                                    |                                                                                     |                                       |                          |                      |
|                                       |                                                             |                                                                           |                                                                                    |                                                                                     |                                       |                          |                      |
|                                       |                                                             |                                                                           |                                                                                    |                                                                                     |                                       |                          |                      |
|                                       |                                                             |                                                                           |                                                                                    |                                                                                     |                                       |                          |                      |
|                                       |                                                             |                                                                           |                                                                                    |                                                                                     |                                       |                          |                      |
|                                       |                                                             |                                                                           | Tipo de de                                                                         | ocumento NIT Número de l                                                            | documento 060014223 Bierw             | enidola, LABORATORIO FOT | OCHROME S CERRAR SES |
|                                       |                                                             | M RIT M Buzón                                                             | impuestos                                                                          | Trámites Declaracio                                                                 | iones Consultas                       |                          |                      |
| Inicio / Roles / Contribuyentes / Mil | Buzón                                                       |                                                                           |                                                                                    |                                                                                     |                                       |                          |                      |
|                                       |                                                             |                                                                           |                                                                                    |                                                                                     | · · · · · · · · · · · · · · · · · · · |                          |                      |
|                                       |                                                             | Para v                                                                    | ver el detalle da clic en a                                                        | alouna de las opciones que                                                          | se presentan                          |                          |                      |
|                                       |                                                             | Para v                                                                    | ver el detalle da clic en i                                                        | alguna de las opciones que                                                          | e se presentan                        |                          | )                    |
|                                       |                                                             | Tipe 1                                                                    | ver el detalle da clic en i<br>De Mensaje                                          | alguna de las opciones que                                                          | a se presentan                        | X                        | ノ                    |
|                                       |                                                             | Para v<br>Tipo I<br>Noti                                                  | ver el detalle da clic en a<br>De Mensaje<br>Ricaciones                            | alguna de las opciones que                                                          | o se presentan                        | $\mathbf{Y}$             |                      |
|                                       |                                                             | Para v<br>Tipo I<br>Not                                                   | ver el detalle da clic en i<br>De Mensaje<br>ficaciones 1<br>Iensajes 7            | alguna de las opciones que                                                          | o se presentan                        | $\mathbf{F}$             |                      |
|                                       | Natificaciones                                              | Para v                                                                    | ver el detalle da clic en i<br>De Mensaje<br>Ricaciones <u>5</u><br>Iensajes (7    | alguna de las opciones que                                                          | o se presentan                        | F                        |                      |
|                                       | Notificaciones                                              | Para v                                                                    | ver el detalle da clic en i<br>De Mensaje<br>Acaciones 2<br>tensajes 7             | alguna de las opciones que                                                          | o se presentan                        | t                        |                      |
|                                       | Notificaciones<br>Nuevos                                    | Field V                                                                   | ver el detalle da clic en i<br>De Mensaje<br>Ricaciones E<br>Lensajes [7           | alguna de las opciones que                                                          | ) se presentan                        | ł                        |                      |
|                                       | Notificaciones<br>Nuevos                                    | Field v                                                                   | ver el detalle da cic en i<br>De Mensaja<br>Risaciones<br>Enazjes<br>(7            | atguna de las opciones que                                                          | s se presentan                        | Anexos                   |                      |
|                                       | Notificaciones<br>Nuevos                                    | Oficina Gentura                                                           | er el detalle da cic en a<br>De Mensaja<br>Ricaciones E<br>Ensajes (7              | #<br>#                                                                              | s se presentian                       | Tr. Anexos               |                      |
|                                       | Notificaciones<br>Nuevos<br>utentificator<br>2021EE21756801 | Oficina Sestora<br>Oficina Sestora<br>OF CUENTAS CORREINT<br>DEVOLUCIONES | ES.Y RESC                                                                          | # # # # # # # # # # # # # # # # # # #                                               | P on presentar                        | 04<br>04<br>02           |                      |
|                                       | Notificaciones<br>Nuevos                                    | Okina Gestera<br>Okina Gestera<br>Of CUENTAS CORRENT<br>DEVOLUCIONES      | ES Y RES(                                                                          | # # # # # # # # # # # # # # # # # # #                                               | Presentar Presentar CIÓN Y/O 06 12 2  | Anemos                   |                      |
|                                       | Notificaciones<br>Nuevos<br>2021E2175601<br>Leídos          | Ofease developed                                                          | er el detalle da cic en .<br>De Monsaje<br>Encasones E<br>Encasones ?<br>ES Y RESC | #<br>Asoto<br>DLUCIÓN DE DEVOLUI<br>COMPENSACIÓN                                    | restantiat                            | Anemos<br>22             | ٤                    |
|                                       | Notificaciones<br>Nuevos<br>2021E21756001<br>Leidos         | Oferin Grates                                                             | er el detalle da cic en i<br>Or Mansaja<br>Enazjas<br>ES Y RES(<br>Asunta          | a agenta de las opciones que<br>a<br>Asuello<br>DEUICIÓN DE DEVOLUI<br>COMPENSACIÓN | Constantin                            |                          | ٤                    |

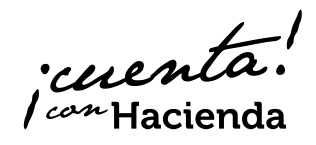